Web sayfaları ve içine eklenecek resim, video, ses vb. dosyalar bir arada olmalıdır. Bunları bir arada tutan klasörlere KÖK/ROOT klasör denir. Tüm çalışmalar belirlediğiniz bir ana klasörün içine kaydedilir. Herhangi bir nesne veya sayfa eklemek istediğinizde otomatik olarak bu klasöre bağlanırsınız.

Gerçek web sayfasına yüklenirken bu klasör içinde bulunan tüm klasör ve dosyalar sitenize olduğu gibi yüklenir.

Ekte bulunan Rar dosyasını indirerek masaüstüne açınız. Masaüstünde Buroyonetimi klasörü olacak. Rar dosyası içinde ayrıca mavi\_tema adında resim bulunmaktadır. Bu resmi de masaüstüne atınızı. Buroyonetimi klasörü içinde olmayacak.

#### Site/Yeni Site komutlarına tıklayınız.

| Si | te Yapısı: İlk Sitem |                                                                                                    |                                                                  | $\times$ |  |  |
|----|----------------------|----------------------------------------------------------------------------------------------------|------------------------------------------------------------------|----------|--|--|
|    | Site                 | Droamwoavor cito                                                                                                    | si wab sitapizda kullandığınız tüm dasvaların va varlıkların bir |          |  |  |
|    | Sunucular            | koleksiyonudur. Bir Dreamweaver sitesi genellikle iki bölüme sahiptir:<br>bilgisayarınızda dosyalarınızı sakladığınız ve dosyalar üzerinde çalıştığınız yerel bir<br>klasör ve aynı dosyaları web'e gönderdiğiniz bir sunucu üzerindeki uzak klasör. |                                                                  |          |  |  |
| >  | CSS Ön İşlemcileri   |                                                                                                    |                                                                  |          |  |  |
| >  | Gelişmiş Ayarlar     |                                                                                                    |                                                                  |          |  |  |
|    |                      |                                                                                                    |                                                                  |          |  |  |
|    |                      | Burada Dreamweave                                                                                                    | r siteniz için yerel bir klasör ve ad seçebilirsiniz.            |          |  |  |
|    |                      | Site Adı:                                                                                                    | İlk Sitem                                                        |          |  |  |
|    |                      | Yerel Site Klasörü:                                                                                                    | C:\Users\alideniz\Desktop\Buroyonetimi\                          |          |  |  |

Site Adı: Üzerinde çalıştığınız sitenin adını yazınız. Birden fazla site üzerinde çalışma yapabilirsiniz. Çalışmaları karıştırmamak için isim verilir.

Yerel Site Klasörü: KLASÖR simgesine tıklayarak oluşturduğunuz klasörü bulunuz. Örnekte masaüstüne oluşturulan Buroyonetimi klasörü seçildi.

**Pencere/Dosyalar** komutuna tıklayınca sayfanızın sağ tarafında DOSYALAR paneli açılacaktır. Buradan bağlı olduğunuz Site adı ve Adresini görebilirsiniz. Çalışmalar artık bu klasör içine otomatik olarak kaydedilecek.

Klasör içine 4 klasör oluşturmuştuk. Kök klasöre bağlanınca içindeki 4 klasör de görünmektedir.

Artık oluşturacağımız sayfalar ve eklemeler bu klasör içinde yer alacaktır.

Klasör içinde sonradan değişiklikler yapmayınız. HTML adresleme sistemiyle çalıştığı için adreste bulamadığı dosya ve klasörü göstermez.

Örnek:

Resimler içinde mevsim.jpg adında bir resmimiz var. HTML dilinde bu resim aranırken:

#### img src="resimler/mevsim.jpg" olarak aranacaktır.

Dosyalarınızı gerçek web sitesine atarken Resimler klasörünü göndermezseniz veya Resimler yerine Resim olarak adlandırıp gönderirseniz web sayfanızda mevsim.jpg görünmeyecektir. Çünkü, kod sayfasında aranan adres resimler/mevsim.jpg dir.

Çalışmanızı yaparken dosyanızı kaydettiğiniz yeri, dosyanızın adını, kaydedilen klasörün adını ve yerini sonradan değiştirmeyiniz. Değişiklik yapacaksınız HTML kodlarından veya Özellikler panelinde bulunan SRC alanından düzeltmeyi yapmalısınız.

Dosya/Klasör isimlendirmede boşluk ve Türkçe karakter kullanmayınız.

|   |             |                 |        |                               | **       |
|---|-------------|-----------------|--------|-------------------------------|----------|
| ~ | Dosyalar    | CC Libraries    | Ekle   | CSS Tasarımcısı               |          |
|   | 室 📀         | 🗎 İlk Siter     | n      | <ul> <li>Sunucular</li> </ul> | ı Tanıml |
|   | Yerel Do    | syalar 🕈        |        |                               |          |
|   | $\sim \Box$ | Site - İlk Site | m (C:\ | Users\alideniz\D              | eskto    |
|   | > f         | Belgeler        |        |                               |          |
|   | > f         | Muzikler        |        |                               |          |
|   | > f         | Resimler        |        |                               |          |
|   | > f         | 🗋 Videolar      |        |                               |          |
|   |             |                 |        |                               |          |
|   |             |                 |        |                               |          |
|   |             |                 |        |                               |          |

## Resimlerle Çalışma / Arka Plana Resim Ekleme

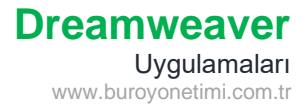

Dosya/Yeni ile yeni bir sayfa oluşturunuz.

Ctrl+S tuşlarına basarak dosyanızı kök klasöre index.html olarak kaydediniz. Sağ tarafta dosyalar panelinde index.html görünecektir.

| /er | el D | osyalar | Ť                                     |
|-----|------|---------|---------------------------------------|
| /   |      | Site    | - İlk Sitem (C:\Users\alideniz\Deskto |
|     | >    |         | Belgeler                              |
|     | >    |         | Muzikler                              |
|     | >    |         | Resimler                              |
|     | >    |         | Videolar                              |
|     |      |         | index.html                            |

### Ekle/Image komutlarına tıklayınız.

Otomatik olarak kök klasöre bağlanacaksınız. Resimler altında bg\_buyuk.jpg dosyasını seçiniz.

|                   |                 |             | 1-         |     |          |
|-------------------|-----------------|-------------|------------|-----|----------|
|                   |                 |             |            |     |          |
|                   |                 |             |            |     |          |
|                   |                 |             |            |     |          |
|                   |                 |             |            |     |          |
|                   |                 |             | /          |     |          |
|                   |                 |             |            |     |          |
| -                 |                 |             |            |     | ** ×     |
| Ozellikler        | hundrige (C)    | at (Male a) | W CID      |     |          |
| Kmlk Bağ          | j_buyuk.jpg 🕀 🖿 |             | ₩ 612 px × | Alt | ∧ Başlık |
| bug               | •               |             |            |     | ×        |
| Eşlem Hedef       | ~               |             |            |     |          |
| ▶ 🗄 ⁺O ⊽ Orijinal | $\oplus$        |             |            |     |          |

Src: Resmin bağlı olduğu klasör veya yeri göstermektedir. Search kelimesinin kısaltılmış halidir.

Kök klasöre bağlantı olduğu için RESİMLER klasöründen resim çağrılmaktadır.

Düzenle: Varsa bilgisayarınızda Photoshop gibi programlara bağlantı yapılarak resim programında düzenleme yapabilirsiniz. Yanında bulunan düğmeler ile resmi kırpma, renk değiştirme, keskinleştirme gibi basit işlemler yapılır. W/H: Width resmin genişliği, Height resmin yüksekliği için kullanılır. Sayfanızda kullanacağınız görseli yeniden boyutlandırabilirsiniz.

Alt: İnternetin yavaş olduğunda, resim silindiğinde veya görme engellilerin resim hakkında bilgi alabilmesi için ALT kısma resimle ilgili açıklama yazılır. Resim yüklenmediği zaman açıklama gelir.

Başlık: Fare ile resim üzerine gidince açıklama gelmesini sağlar.

#### Dreamweaver Uygulamaları www.buroyonetimi.com.tr

# Ekle/Image komutlarına tıklayınız. Masaüstünde bulunan mavi\_tema.jpg resmine tıklayınız.

Bu resim kök klasör dışında bir resim olduğu için program uyarı gönderecektir. Sonradan klasör taşındığında bu resim de mutlaka klasör içine eklenmelidir. EVET komutu ile Buroyonetimi klasörüne bağlantı yapılacak ve Resimler klasörü seçerek içine kopyasını atınız. Artık resim masaüstünden değil resimler klasörü içinden gelecek.

| Dreamweaver |                                                                                                    |  |  |  |  |  |
|-------------|----------------------------------------------------------------------------------------------------|--|--|--|--|--|
| í           | Bu dosya 'İlk Sitem' sitesinin kök klasörü dışında<br>ve siteyi yayınladığınızda erişilemeyebilir. |  |  |  |  |  |
|             | Kök klasörünüz:<br>C:\Users\alideniz\Desktop\Buroyonetimi\                                         |  |  |  |  |  |
|             | Dosyayı buraya şimdi kopyalamak ister misiniz?                                                     |  |  |  |  |  |
|             | İptal Hayır Evet                                                                                   |  |  |  |  |  |

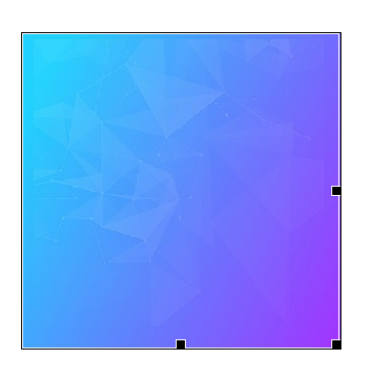

|         |                                          |     |                            |                       |   |                |     | **     | × |
|---------|------------------------------------------|-----|----------------------------|-----------------------|---|----------------|-----|--------|---|
| Özellik | er                                       |     |                            |                       |   |                |     |        | ≡ |
|         | Görüntü, 12K                             | Src | tesimler/mavi_tema.jpg 🕀 🖨 | Cl (Yok ~             | W | 250 px ~ a o ~ | t 🔨 | Başlık |   |
|         | Kmlk                                     | Bağ | $\oplus$                   | Düzenle 🖻 🏕 🔓 🛱 🖙 🖉 🖉 | н | 248 px ~ -1    | ~   | I      | B |
| Eşlem   | Hedef                                    |     | $\checkmark$               |                       |   |                |     |        |   |
| ▶ t     | □ <sup>†</sup> O <sup>†</sup> ⊄ Orijinal |     | ⊕ 🖿                        |                       |   |                |     |        |   |

#### SRC bölümünde RESİMLER klasörüne bağlantı yapıldığına dikkat ediniz.

Resim seçildikten sonra büyütme ve küçültme işlemleri ve düzenlemeler yapılabilir.

Resmin orijinal boyutu 360\*360. Üzerinde değişiklik yaparak genişliği 250 px yapınız. Resim büyütme veya küçültme işleminde en boy orantısını korumak istiyorsanız KİLİT kapalı olmalıdır. 250 px yapınca yüksekliği de otomatik 248 px yaptı.

İşlemden vazgeçmek eski haline getirmek için YUVARLAK düğmeye tıklamanız yeterlidir.

Web sayfasında resmi küçültebilirsiniz. Fakat kaynakta bulunan resim hala orijinal boyutundadır. Eğer kaynakta bulunan resminde küçülmesini istiyorsanız ONAY düğmesine basmalısınız.

Bu işlemi yaparken dikkatli olmak gerekiyor. Çünkü, programı kapatıp yeniden açtıktan sonra kaynakta bulunan resmin boyutunu eski haline getirmeniz ve orijinal görüntüye ulaşmanız mümkün olmayacaktır.

## Resimlerle Çalışma / Arka Plana Resim Ekleme

#### Uygulamaları www.buroyonetimi.com.tr

Dreamweaver

Özellikler panelinden Sayfa Özellikleri komutuna tıklayınız.

Web sayfanızın arka planına renk yerine görsel ekleyebilirsiniz.

Görünüm (CSS) sekmesi altında Arka Plan Görüntüsü yanında bulunan GÖZAT simgesine tıklayınız. Kök klasör içinden RESİMLER klasöründe bulunan bg.jpg resmine tıklayınız. Savfa Özellikleri × Kategori Görünüm (CSS) Görünüm (CSS) Görünüm (HTML) Sayfa fontu: 🖵 Varsayılan Font  $\sim$  $\sim$ Bağlar (CSS) Boyut: Başlıklar (CSS) Metin rengi: Başlık/Dil Kodlaması Arka plan rengi: İzleyen Görüntü Arka plan görüntüsü: Resimler/bg.jpg Gözat... Yinele: Kenar Boşlukları px 🗸 Sağ kenar boşluğu: рх 🗸 Sol kenar boşluğu: Üst kenar boşluğu: px 🛛 🕹 Alt kenar boşluğu: px 🗸 Yardım Íptal Tamam

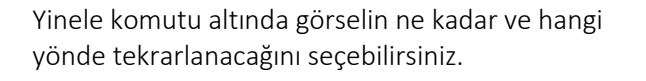

Uygula komutuna tıklayarak pencereyi kapatmadan arka planda oluşan görüntüleri inceleyiniz.

Yinele komutunun diğer seçeneklerini uygulayınız.

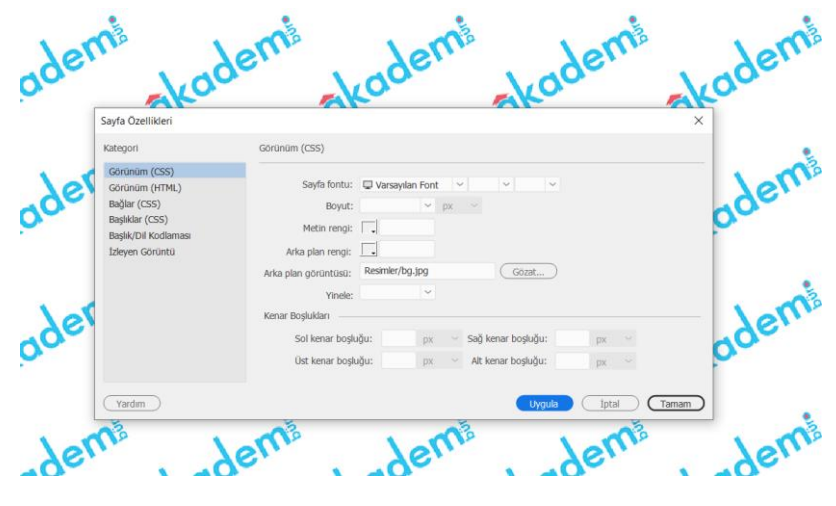

Öneri: Arka planda resim kullanırken seçeceğiniz görsel ön alanda bulunan yazıların okunmasını engelleyecek şekilde olmamasına dikkat ediniz. Resmin yüklenmesi uzun sürecek ve yazıların okunmasını etkileyecektir. Düz renk kullanmak daha etkili olacaktır.